# Zo downloadt u een bankafschrift bij uw bank

De wijze waarop u een bankafschrift kunt downloaden is per bank verschillend. Voor een aantal banken hebben wij een stappenplan voor het downloaden van een afschrift. Komt u er niet helemaal uit of heeft u hulp nodig? Neem dan contact op met uw eigen bank.

Wat moet er zichtbaar zijn op de kopie van een bankafschrift?

Op de kopie van uw bank- of rekeningafschrift moeten de volgende gegevens staan:

- De tenaamstelling van de rekening
- Uw adres
- Het IBAN-nummer
- De datum van het afschrift

Daarnaast mag de kopie van uw bank- of rekeningafschrift niet ouder zijn dan drie maanden.

## KNAB

- 1. Log in bij KNAB.
- 2. Klik op de gewenste betaalrekening
- 3. Vervolgens klikt u op 'Afschriften'
- 4. Selecteer het afschrift van de gewenste periode
- 5. Kies daarna voor openen of opslaan

## Rabobank

- 1. Log in op uw account bij Rabobank
- 2. Klik op uw rekening
- 3. Kies bij 'Zelf regelen' voor Download transacties / afschrift'
- 4. Klik op het gewenste bankafschrift om te downloaden

### ING

- 1. Log in op Mijn ING via de website (deze optie werkt niet binnen de ING Mobiel Bankieren App)
- 2. Klik links in het menu op 'Service'
- 3. Selecteer bij 'Rekening' de juiste betaalrekening
- 4. Kies de recente periode
- 5. Kies vervolgens bij 'Type' voor PDF
- 6. Klik tot slot op 'Downloaden'

### **ABN AMRO**

- 1. Log in via de e.dentifier op ABN AMRO.
- 2. Ga naar 'Zelf regelen' en klik op '(Jaar)overzichten downloaden'.
- 3. Selecteer de rekeninghouder, het rekeningnummer en kies het soort overzicht dat u wilt downloaden.
- 4. Klik op 'meer zoekopties' om de periode te selecteren.
- 5. Kies rechts in het scherm het overzicht en klik op 'Download'.
- 6. Bewaar de pdf op uw computer en open deze.

### **SNS Bank**

- 1. Log in op uw account bij de SNS Bank
- 2. Bekijk de af- en bijschrijvingen van de gewenste rekening
- 3. Selecteer de periode waarvoor u een bankafschrift nodig heeft
- 4. Klik op 'Print/pdf'
- 5. Kies daarna voor 'Openen'

# **ASN Bank**

- 1. Log in bij de ASN Bank
- 2. Selecteer de juiste rekening
- 3. Klik onder het kopje 'Betalen' op 'Transactieoverzicht'
- 4. Vervolgens klikt u op 'Downloaden'
- 5. Kies hier als bestandsformaat de optie PDF
- 6. Klik op 'Start Downloaden'

## Regiobank

- 1. Log in op uw account van Regiobank
- 2. In het linkermenu ziet u bij het onderdeel 'Betalen' het kopje 'Sparen' of 'Beleggen'. Kies hier voor 'Rekeningafschrift'
- 3. Selecteer de rekening waarvoor u een afschrift wilt
- 4. Kies een gewenste periode
- 5. Klik op 'Print/Pdf'

# Bunq

- 1. Log in op uw Bunq app
- 2. Bekijk de af- en bijschrijvingen van de gewenste rekening
- 3. Klik rechts bovenin op het settings icoon
- 4. Kies voor 'Export statement'
- 5. Selecteer de periode waarvoor u een bankafschrift nodig heeft
- 6. Selecteer het formaat 'PDF'
- 7. Kies rechtsboven voor het download icoon
- 8. Vervolgens krijgt u de keuze waar u het document wilt opslaan of naartoe wilt sturen.

## **Triodos Bank**

- 1. Log in bij Triodos\_Bank.
- 2. Selecteer de juiste rekening.
- 3. Ga naar 'Overzichten' en klik op 'Afschriften'.
- 4. Selecteer het afschrift dat u wilt downloaden.
- 5. Klik op het printer-icoontje.
- 6. Sla het pdf-bestand op.

## Van Lanschot

- 1. Log in op uw account bij Van Lanschot
- 2. Ga naar' Documenten'
- 3. Kies voor 'Rekeningafschrift'
- 4. Klik op 'Exporteren' 'Mutaties'
- 5. Sla het pdf-bestand op